#### ×

# Manter Valor de Cobrança do Serviço

O objetivo desta funcionalidade é manter o valor de cobrança do serviço, permitindo atualizar ou excluir o valor, podendo ser acessada no caminho GSAN > Atendimento ao Público > Ordem de Serviço > Manter Valor de Cobranca do Servico.

Inicialmente o sistema exibe uma tela de filtro. Informe os parâmetros que julgar necessários e clique

no botão Filtrar

Verifica preenchimento dos campos

 Caso o usuário não informe ou selecione o conteúdo de algum campo necessário à inclusão do valor de cobrança do serviço, será exibida a mensagem "Informe «nome do campo que não foi preenchido ou selecionado»" e retornar para o passo correspondente no fluxo principal.

Verifica sucesso da atualização

 Caso o código de retorno da operação efetuada no banco de dados seja diferente de zero, será exibida a mensagem conforme o código de retorno; caso contrário, o sistema exibe a mensagem "Valor da Cobrança do Serviço «xxxxx» atualizada com sucesso".

Atualização realizada por outro usuário

• Caso o usuário esteja tentando atualizar uma unidade organizacional e a mesma já tenha sido atualizada durante a manutenção corrente, o sistema deverá exibir a mensagem "Este valor de cobrança foi atualizada por outro usuário. Realize uma nova atualização".

Verifica sucesso da remoção

 Caso o código de retorno da operação efetuada no banco de dados seja diferente de zero, será exibida a mensagem conforme o código de retorno; caso contrário, o sistema exibe a mensagem "«xxxxx» Valor(es) de Cobrança removido(s) com sucesso".

Valida subcategoria informada

• Caso o código da subcategoria informado não exista no sistema, será exibida a mensagem "Subcategoria informada não existe".

Valida quantidade de economias inicial

• Caso a quantidade seja igual a zero ou nula, será exibida a mensagem "Quantidade de economias inicial informada inválida.".

Valida quantidade de economias final

- Caso a quantidade seja igual à zero ou nula, será exibida a mensagem "Quantidade de economias final informada inválida.".
- Caso a quantidade seja menor ou igual à quantidade inicial, será exibida a mensagem

"Quantidade de economias final deverá ser superior a quantidade inicial.".

Valida data da vigência inicial

• Caso a data seja nula ou inválida, será exibida a mensagem "Informe uma data de vigência inicial válida.".

Valida data da vigência final

- Caso a data seja nula ou inválida, será exibida a mensagem "Informe uma data de vigência final válida.".
- Caso a data seja menor que a data de vigência inicial, será exibida a mensagem "Informe uma data de vigência final superior a inicial.".

Valida categoria da subcategoria informada

 Caso o código da categoria associado à subcategoria informada seja diferente da categoria previamente informada, será exibida a mensagem "Subcategoria não pertence à categoria informada".

Verifica existência de valor para a vigência informada

 Caso exista algum valor para o tipo de serviço informado (e demais parâmetros) para um período compreendido entre a vigência informada, será exibida a mensagem "Existe valor de cobrança de serviço para a vigência informada". 3/7

|                                           | Gsan -> Atendimento ao Publico -> Ordem de Servico -> Manter Valor de | Cobranca do Servico |
|-------------------------------------------|-----------------------------------------------------------------------|---------------------|
| Filtrar Valor Cobrança                    | de Serviço                                                            |                     |
| Para manter o(s) valor(res), infor        | me os dados abaixo:                                                   | ✓ Atualizar         |
| Tipo do Serviço:                          | R                                                                     | 8                   |
| Categoria:                                | -                                                                     |                     |
| Subcategoria:                             | -                                                                     |                     |
| Perfil do Imóvel:                         | -                                                                     |                     |
| Indicador de Medido:                      | 🗢 Sim 🗢 Não 🖲 Todos                                                   |                     |
| Capacidade do Hidrômetro:                 | <b></b>                                                               |                     |
| Indicador de Geração de<br>Débito:*       | 🗢 Sim 🗢 Não 🔍 Todos                                                   |                     |
| Valor do Serviço:                         | até                                                                   |                     |
| Indicador de Quantidade de<br>Economias:* | 🗢 Sim 💿 Não 🖲 Todos                                                   |                     |
| Quantidade de Economias<br>de             | até                                                                   |                     |
| Vigência do valor do<br>Serviço:          | a (dd/mm/aaaa)                                                        |                     |
|                                           | * Campos obrigatórios                                                 |                     |
| Limpar                                    |                                                                       | Filtrar             |

Com base nos parâmetros informados, será exibida a tela com os registros que atendem ao filtro, que ficam disponíveis para manter, clicando no hiperlink "Tipo do Serviço" será exibida a tela para atualização.

Para excluir um ou mais itens, marque no(s) checkbox(s) correspondente(s), ou para marcar todos os

itens, clique no hiperlink "**Todos**", em seguida, clique no botão

|                                     | G                                           | san -> Atendimento ao Publico -> Order | n de Servico -> Manter Valor de Cobr | anca do Servico     |
|-------------------------------------|---------------------------------------------|----------------------------------------|--------------------------------------|---------------------|
| Manter Valor de Cobrança do Serviço |                                             |                                        |                                      |                     |
| Valores                             | Valores de Cobrança de Serviço Cadastrados: |                                        |                                      |                     |
| <u>Todos</u>                        | Tipo do Serviço                             | Perfil do Imóvel                       | Valor do Serviço                     | Indicador<br>Medido |
|                                     | CORTE                                       |                                        | 5,41                                 | SIM                 |
|                                     | CORTE                                       |                                        | 6,10                                 | SIM                 |
|                                     | CORTE                                       |                                        | 6,10                                 | NÃO                 |
|                                     | CORTE                                       |                                        | 5,13                                 | SIM                 |
|                                     | CORTE                                       |                                        | 5,13                                 | NÃO                 |
|                                     | CORTE                                       |                                        | 5,41                                 | NÃO                 |
|                                     | CORTE                                       |                                        | 5,78                                 | SIM                 |
|                                     | CORTE                                       |                                        | 5,78                                 | NÃO                 |
|                                     | <b>RELIGACAO</b>                            |                                        | 5,41                                 | SIM                 |
|                                     | RELIGACAO                                   |                                        | 5,41                                 | NÃO                 |
| 1 <u>2 3 4 5 [8]</u>                |                                             |                                        |                                      |                     |
| Remo                                | Voltar Filtro                               |                                        |                                      |                     |
|                                     |                                             |                                        |                                      |                     |

Caso na tela de filtro o checkbox do campo "Atualizar" esteja marcado e só exista um registro que atende aos parâmetros informados, o sistema exibe a tela "Atualizar Valor Cobrança do Serviço". Caso o checkbox esteja desmarcado, será exibida a tela "Manter Valor de Cobrançado Serviço" (tela acima), onde será possivel escolher qual o registro deve ser atualizado, clicando no hiperlink do campo "Tipo de Serviço".

A tela abaixo (Atualizar Valor Cobrança do Serviço), permite fazer as modificações que julgar

necessárias e, em seguida, clique no botão **Atualizar**.

| Atualizar Valor Cobrança                         | 10 Serviço                           |           |
|--------------------------------------------------|--------------------------------------|-----------|
| Para atualizar um valor de cobrança,             | informe os dados abaixo:             |           |
| Tipo do Serviço:                                 | 242 CORTE                            |           |
| Categoria:                                       | RESIDENCIAL -                        |           |
| Subcategoria:                                    | EDIFICACOES SUBNORMAIS -             |           |
| Perfil do Imóvel:                                | ▼                                    |           |
| Indicador de Medido: *                           | 🖲 Sim 🔘 Não                          |           |
| Capacidade do Hidrômetro:*                       | ✓                                    |           |
| Indicador de Geração de<br>Débito:*              | ◉ Sim ◎ Não                          |           |
| Valor do Serviço:*                               | 5,41                                 |           |
| Vigência do valor do Serviço:*                   | 01/01/2011 a 12/01/2012 (dd/mm/aaaa) |           |
| Indicativo do Tipo de Serviço<br>por Economias:* | ⊙ Sim <sup>©</sup> Não               |           |
| Quantidade de Economias de                       | até                                  |           |
|                                                  | * Campos obrigatórios                |           |
| Voltar Desfazer Cancelar                         |                                      | Atualizar |
|                                                  |                                      |           |

### **Preenchimento dos Campos**

| Campo                                | Orientações para Preenchimento                                                                                                    |
|--------------------------------------|----------------------------------------------------------------------------------------------------|
| Tipo do Serviço                      | Este campo será exibido pelo sistema e não permite alteração.                                                                                                    |
| Categoria                            | Selecione uma das opções disponibilizadas pelo sistema, entre as categorias ativas.                                                                                                    |
| Subcategoria                         | Selecione uma das opções disponibilizadas pelo sistema.<br>Este campo só habilitado caso a categoria tenha sido informada.                                                                                                    |
| Perfil do Imóvel                     | Selecione uma das opções disponibilizadas pelo sistema.                                                                                                    |
| Indicador de Medido(*)               | Campo ogrigatório - Caso o imóvel seja medido informe "Sim", caso<br>contrário, informe a opção "Não".                                                                                                    |
| Capacidade do<br>Hidrômetro(*)       | Campo ogrigatório - Caso o imóvel seja medido, opção "Sim", o sistema<br>disponibiliza as capacidades de hidrômetros, com situação igual a "Ativo".<br>Caso a opção tenha sido "Não", este campo fica desabilitado.                                                                                              |
| Indicador de Geração de<br>Débito(*) | Campo ogrigatório - Para informar se o tipo de serviço deve gerar débito,<br>marque a opção "Sim", caso contrário, informe "Não".                                                                                                    |
| Valor do Serviço(*)                  | Campo ogrigatório - Informe, obrigatoriamente, o valor do serviço na moeda<br>corrente, com no máximo 9 inteiros e 2 decimais.<br>Este campo somente será habilitado caso o indicador de geração de débito<br>esteja ativo, ou seja, igual a "Sim", caso contrário, o sistema considera o<br>valor igual a zero. |

5/7

| Campo                                                | Orientações para Preenchimento                                                                                                    |
|------------------------------------------------------|----------------------------------------------------------------------------------------------------|
| Vigência do Valor do<br>Serviço(*)                   | <ul> <li>Campo ogrigatório - Informe o intervalo de data inicial e final, válidas, no formato dd/mm/aaaa (dia, mês, ano), ou clique no botão a ao lado do campo, para selecionar a data desejada.</li> <li>A data final deve ser superior a data inicial.</li> <li>Para obter detalhes sobre o preenchimento do campo de datas, clique no hiperlink Pesquisar Data - Calendário.</li> </ul> |
| Indicativo do Tipo de<br>Serviço por<br>Economias(*) | Campo ogrigatório - Informar se o tipo de serviço considera a quantidade de<br>economias de um imóvel, selecionando obrigatoriamente, a opção "Sim", e<br>o campo "Quantidade de Economias" será habilitado. Caso contrário,<br>informe a opção "Não", e o campo "Quantidade de Economias" será<br>desabilitado.                                                                            |
| Quantidade de<br>Economias                           | Deverá ser informado um número significativo e maior que zero, para o<br>intervalo de quantidade de economias.<br>Economia final deve ser informado um número significativo e maior que o<br>informado na economia inicial.                                                                                                    |

## Tela de Sucesso

| S | u | с | e | s | s |
|---|---|---|---|---|---|
|   |   |   |   |   |   |

Valor da Cobrança do Serviço CORTE atualizado com sucesso.

Menu Principal

0

Realizar outra Manutenção Valor da Cobrança do Serviço

# Funcionalidade dos Botões

| Botão         | Descrição da Funcionalidade                                                                                                    |  |  |  |
|---------------|----------------------------------------------------------------------------------------------------|--|--|--|
| R             | Ao clicar neste botão, o sistema permite consultar um dado nas bases de dados.                                                                                                    |  |  |  |
| 8             | Ao clicar neste botão, o sistema apaga o conteúdo do campo em exibição.                                                                                                    |  |  |  |
|               | Ao clicar neste botão, o sistema permite selecionar uma data válida, no formato<br>dd/mm/aaaa (dia, mês, ano).<br>Para obter detalhes sobre o preenchimento do campo de datas, clique no hiperlink<br>Pesquisar Data - Calendário. |  |  |  |
| Limpar        | Ao clicar neste botão, o sistema limpa o conteúdo do campo na tela.                                                                                                    |  |  |  |
| Filtrar       | Ao clicar neste botão, o sistema comanda a execução do filtro com base nos parâmetros informados.                                                                                                    |  |  |  |
| Remover       | Ao clicar neste botão, o sistema permite remover um ou mais itens marcados na tela "Manter Valor de Cobrança do Serviço.                                                                                                    |  |  |  |
| Voltar Filtro | Ao clicar neste botão, o sistema retorna à tela de filtro.                                                                                                    |  |  |  |
| Voltar        | Ao clicar neste botão, o sistema retorna à tela anterior.                                                                                                    |  |  |  |
| Desfazer      | Ao clicar neste botão, o sistema desfaz o último procedimento realizado.                                                                                                    |  |  |  |

| Botão     | Descrição da Funcionalidade                                                             |
|-----------|-----------------------------------------------------------------------------------------|
| Cancelar  | Ao clicar neste botão, o sistema cancela a operação e retorna à tela principal.         |
| Atualizar | Ao clicar neste botão, o sistema comanda a atualização dos dados nas bases de<br>dados. |

Clique aqui para retornar ao Menu Principal do GSAN

From:

https://www.gsan.com.br/ - Base de Conhecimento de Gestão Comercial de Saneamento

Permanent link: https://www.gsan.com.br/doku.php?id=ajuda:manter\_valor\_da\_cobranca\_do\_servico&rev=1429208807

Last update: 31/08/2017 01:11

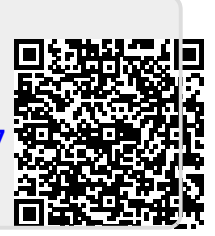